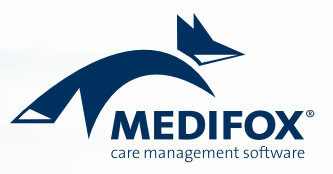

## MediFox stationär

## Checkliste für den erfolgreichen FiBu-Export

Für eine einfache und effiziente Abrechnung können Sie die relevanten Abrechnungsdaten über eine separate Finanzbuchhaltungsschnittstelle aus MediFox stationär heraus zur weiteren Bearbeitung an Ihre Finanzbuchhaltung übergeben. Für einen erfolgreichen Datenaustausch sind einige Voraussetzungen zu erfüllen. Die vorliegende Checkliste hilft Ihnen dabei, die grundlegenden Voraussetzungen zu schaffen. Bei Fragen zu spezifischen Einstellungen können Sie in MediFox stationär über die Taste F1 auf der Tastatur die integrierte Hilfe aufrufen. Auch der MediFox Kundenservice hilft Ihnen bei Fragen gerne weiter.

| Voraussetzungen:                                                                                                    | Voraussetzung erfüllt:  |
|----------------------------------------------------------------------------------------------------|-------------------------|
| <ul> <li>1. Grundlegende Einstellungen f ür die FiBu vornehmen</li> <li>&gt; Administration / Finanzbuchhaltung / Einstellungen FiBu</li> <li>Legen Sie als erstes die Regeln f ür die Vergabe der Debitoren-<br/>konten und dann die Vorgabe f ür das Buchungsdatum fest.</li> </ul>                           | Ja 🗋 Nein 🗖<br>Notizen: |
| <b>2. FiBu-Mandanten hinterlegen</b><br>> <i>Administration / Finanzbuchhaltung / FiBu-Mandanten</i><br>Beispiel: Ein Mandant je Einrichtung.                                                                                                    | Ja 🔲 Nein 🔲<br>Notizen: |
| <ul> <li>3. FiBu-Mandanten den Organisationseinheiten zuordnen</li> <li>&gt; Administration / Abrechnung / Abrechnungseinstellungen</li> <li>(im Register "Einstellungen für Export")</li> <li>Beispiel: Einrichtung "Residenz am See" auswählen und dem<br/>entsprechenden FiBu-Mandanten zuordnen.</li> </ul> | Ja 🔲 Nein 🗖<br>Notizen: |
| <ul> <li>4. Kontenrahmen anlegen</li> <li>&gt; Administration / Finanzbuchhaltung / Kontenrahmen</li> <li>Hinterlegen Sie Ihren Kontenrahmen mit entsprechenden</li> <li>Ertragskonten (z.B. den DATEV Kontenrahmen SKR 45).</li> </ul>                                                                         | Ja 🗋 Nein 🗖<br>Notizen: |
| <ul> <li>5. Kostenträger und Aufträge anlegen</li> <li>&gt; Verwaltung / Kostenträger und Abrechnung / Aufträge</li> <li>Bei den Kostenträgern finden Sie im Register "Detaildaten 1"</li> <li>spezifische Einstellungen für die Finanzbuchhaltung.</li> </ul>                                                  | Ja 🔲 Nein 🔲<br>Notizen: |
| <ul> <li>6. Rechnungen erstellen und drucken</li> <li>&gt; Abrechnung / Abrechnung der Aufträge</li> <li>Erstellen Sie Rechnungen zu den vorhandenen Aufträgen<br/>und drucken Sie diese.</li> </ul>                                                                                                    | Ja 🗋 Nein 🗖<br>Notizen: |
| <ul> <li>7. Übergabe an die Finanzbuchhaltung</li> <li>&gt; Abrechnung / FiBu</li> <li>Erstellen Sie eine Datenübergabe für die Finanzbuchhaltung.</li> <li>Dabei können Sie abhängig von der Schnittstelle auch Zahlungen und Kassenbuchungen einbeziehen.</li> </ul>                                          | Ja 🗌 Nein 🔲<br>Notizen: |

MediFox GmbH

Junkersstraße 1 • 31137 Hildesheim • Telefon: 0 51 21. 28 29 170 • Telefax: 0 51 21. 28 29 1-99 • E-Mail: info@medifox.de • Internet: www.medifox.de • Sparkasse Hildesheim • BLZ 259 501 30 • Konto Nr. 681 681 IBAN-Nummer: DE08 2595 0130 0000 6816 81 • BIC/SWIFT-Code: NOLADE21HIK • USt-Id: DE 273 172 894 • AG Hildesheim HRB 202124 • Geschäftsführung: Christian Städtler, Dr. Thorsten Schliebe